## オンライン名簿 ログイン方法について

①メインページより 【会員専用サイト login】をクリックすると、会員情報の認証を行う 画面に入ります。

こちらに、日本体力医学会の会員番号(101から始まる10桁の番号)と、ご入会時に設 定されたパスワードをご入力ください。

|                                          | カ医学会<br>意識会社<br>contact L                                                                    | English<br>Js   |
|------------------------------------------|----------------------------------------------------------------------------------------------|-----------------|
| 会員認証<br><sub>login</sub>                 |                                                                                              |                 |
| 新着情報 学会の概<br>New Arrivals Overview of th | 要 学会大会 学会法 地方会 入会のご案内 方イ1<br>society Annual Meeting Journal Regional Meeting Join JSPFSM Gui | ドライン<br>Ideline |
| HOME >会員認証                               |                                                                                              |                 |
| 日本医学会<br>医学用語辞典<br>WEB版                  | 員情報の認証                                                                                       |                 |
|                                          | 以下のフォームに会員番号(ハイフンなし10桁)とパスワードを入力して<br>送信ボタンをクリックしてください。                                      |                 |
|                                          | 会員 I D 1010000000                                                                            |                 |
|                                          | パスワード                                                                                        |                 |
|                                          | ※バスワードがご不明の場合は、 <u>会員登録情報変更</u> の「バスワード問い合わせ」より、<br>ご確認ください。                                 |                 |
|                                          | 送信                                                                                           |                 |
|                                          |                                                                                              |                 |
|                                          |                                                                                              |                 |

※「認証エラー: ログインID、またはパスワードが誤っているようです。(203) 再度ご入力いただくか、日本体力医学会事務局までお問い合わせください。」

という表示が出た場合、<u>会員登録情報変更</u>の「パスワード問い合わせ」を実行下さい。 会員番号をお忘れの場合は日本体力医学会事務局(<u>jspfsm@asas-mail.jp</u>)までお問い合 わせください。 ②ログインに成功すると「ActiBook Manager2」というページに飛びます。

こちらのページの右上にある【ログイン】のボタン(画像で、赤枠で囲んでいるところです。)がありますので、こちらをクリックしてください。

| CActiBook Manager2                                                     |                                  | 日本語                                                                                                 |
|------------------------------------------------------------------------|----------------------------------|----------------------------------------------------------------------------------------------------|
| 全文検索 🔻                                                                 |                                  | 検索                                                                                                  |
| カテゴリ<br>全てのカテゴリ<br>② iOS 版<br>アプリダウンロード<br>③<br>Android 版<br>アプリダウンロード | 学会の概要<br>Overview of the Society | ー般社団法人 日本体力医学会<br>The Japanese Society of Physical Fitness and Sports Medicine<br>体力医学、スポーツ医科学、健康科学 |
|                                                                        | ニュース                             |                                                                                                    |
|                                                                        | 新着ブック<br><sup>0-0(#/0(#</sup>    | 表示切替 <b>## #三</b><br>M 《 1 》 M                                                                      |

③クリックすると、ログイン画面が表示されますので、共有 ID と共有パスワードを入力して、ログインしてください(共有 ID とパスワードはメールにてお知らせしております)。お忘れの場合には、日本体力医学会事務局(jspfsm@asas-mail.jp)までお問い合わせください。

| CActiBook Manager2       |                                  |                            | Vex.ev.cov.cov | 日本語 🔻    | 1 ログイン     |
|--------------------------|----------------------------------|----------------------------|----------------|----------|------------|
|                          |                                  | 检索                         | ログインID<br>JP   |          |            |
| EXXX .                   |                                  |                            | パスワード          |          |            |
| カテゴリ                     |                                  |                            |                |          |            |
| 全てのカテゴリ                  | 学会の概要<br>Overview of the Society | 一般社団法人 日<br>The Japanese S | ログイン状態を保持する    | リスワ      | ードをお忘れですか? |
| iOS 版<br>アプリダウンロード       |                                  |                            | 体力医学、スポーツ      | /医科学、健康科 | 学 1        |
| C Android 版<br>アプリダウンロード |                                  |                            |                | 2        |            |
| -                        | ニュース                             |                            |                |          |            |
|                          |                                  |                            |                |          | *          |
|                          |                                  |                            |                |          |            |
|                          |                                  |                            |                |          |            |
|                          |                                  |                            |                |          |            |
|                          |                                  |                            |                |          |            |
|                          |                                  |                            |                |          |            |
|                          |                                  |                            |                |          |            |
|                          |                                  |                            |                |          | Ŧ          |

## ④ログインに成功すると、以下の画面となり、カテゴリの左側に【会員名簿】をクリック します。

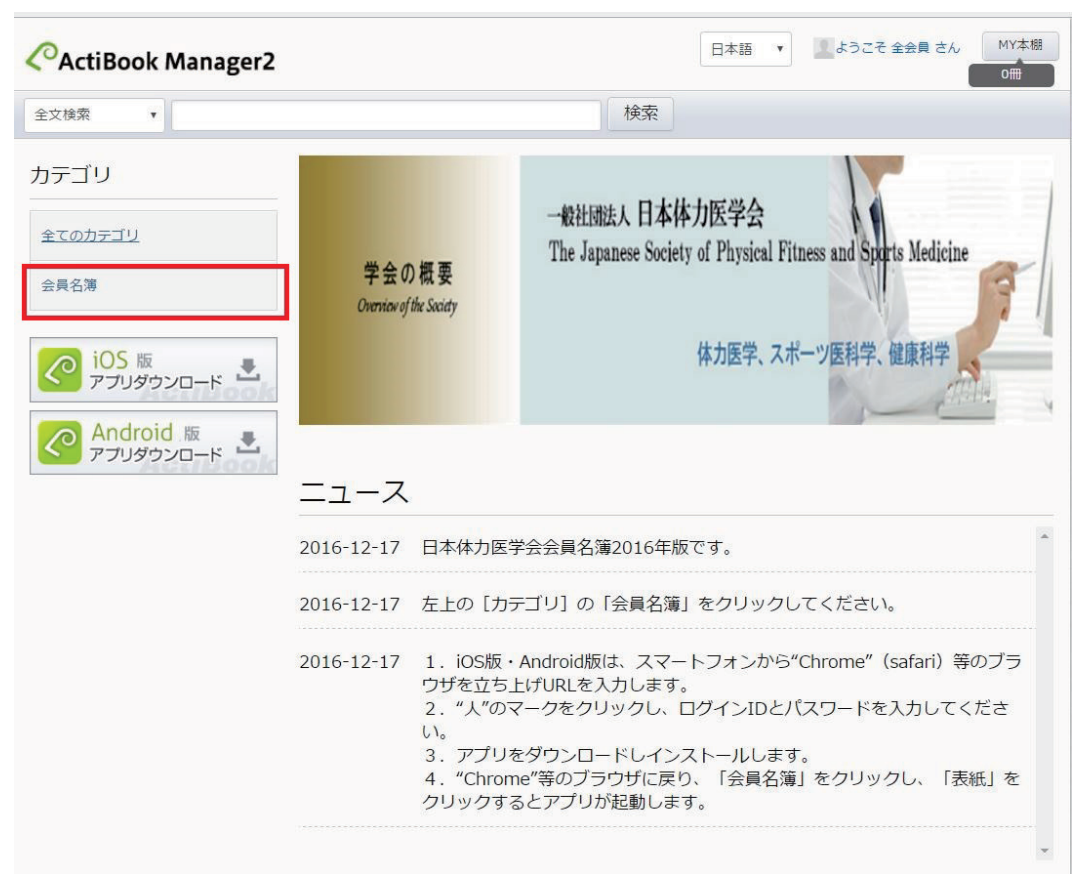

⑤「日本体力医学会会員名簿 2016」が表示されるので、名簿にカーソルを合わせてください。

カーソルを合わせると【読む】という項目が表示され、クリックすると、別ウィンドウ に飛び、会員名簿が閲覧できます。

| CActiBook Manager2        |                     |    | 日本語 | ¥ | ようさ | そ全会 | 員 さん | M' | 体相 |
|---------------------------|---------------------|----|-----|---|-----|-----|------|----|----|
| 会員名簿内検索 🔻                 |                     | 検索 |     |   |     |     |      |    |    |
| トップページ 会員名護               |                     |    |     |   |     |     |      |    |    |
| カテゴリ                      | 会員名簿                |    |     |   |     | 表   | 示切替  |    | i≡ |
| 全てのカテゴリ                   | 1-1/#/1/#           |    |     |   | M   | •   | 1    | ►  |    |
| 会員名蓮                      |                     |    |     |   |     | 並び  | 替え   |    | •  |
| <b>i</b> 05版<br>アプリダウンロード | 5553.575 5563<br>   |    |     |   |     |     |      |    |    |
| C Android 版<br>アプリダウンロード  |                     |    |     |   |     |     |      |    |    |
|                           | 日本体力医学会<br>会員名簿2016 |    |     |   |     |     |      |    |    |
|                           | 1-147/147           |    |     |   | M   | ٩   | 1    | Þ  | M  |
|                           |                     |    |     |   |     |     |      |    |    |

その他、ご質問等がございましたら事務局 (jspfsm@asas-mail.jp) まで、ご連絡ください。